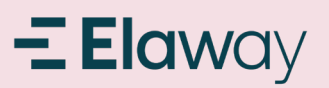

### Registrere bruker Bilkraft

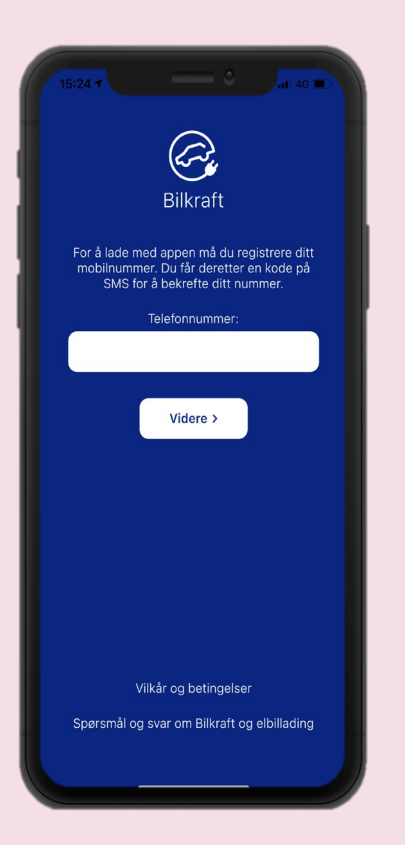

1. Åpne Bilkraft appen på din telefon. Hvis denne ikke er lastet ned kan dette gjøres på App store (iPhone) eller Google play (Android)

| 15:24 🕫                                                                                                    |                    | <b>.111</b> 4G 🗩 |  |  |  |
|----------------------------------------------------------------------------------------------------|--------------------|------------------|--|--|--|
|                                                                                                    | Bilkraft           |                  |  |  |  |
| BTIKF äl t<br>For å lade med appen må du registrere ditt<br>mobilnummer. Du får deretter en kode på<br>SMS for å bekrefte ditt nummer. |                    |                  |  |  |  |
|                                                                                                    | Telefonnummer:     |                  |  |  |  |
| ;                                                                                                    | <i>xxx xx xx</i> 6 |                  |  |  |  |
|                                                                                                    |                    |                  |  |  |  |
|                                                                                                    | Videre >           |                  |  |  |  |
|                                                                                                    |                    |                  |  |  |  |
|                                                                                                    |                    |                  |  |  |  |
|                                                                                                    |                    |                  |  |  |  |
|                                                                                                    |                    |                  |  |  |  |
| 1                                                                                                    | 2                  | 3<br>Def         |  |  |  |
| 4<br>оні                                                                                                    | 5<br>јкі           | 6<br>MN0         |  |  |  |
| 7<br>pars                                                                                                    | 8<br>TUV           | 9<br>wxyz        |  |  |  |
| + * #                                                                                                    | 0                  | $\otimes$        |  |  |  |
|                                                                                                    |                    |                  |  |  |  |
|                                                                                                    |                    |                  |  |  |  |

2. Tast inn ditt telefonnummer. Det er viktig at dette er det samme som fremkommer på bestillingen sendt til Ladeklar. Trykk videre

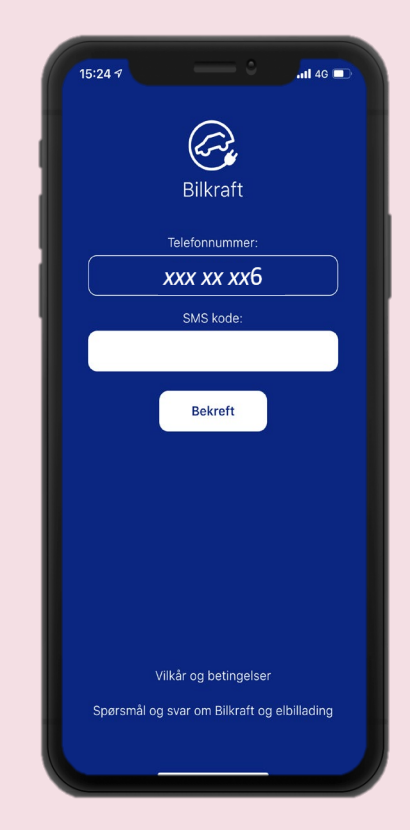

3. Du vil motta en kode på SMS

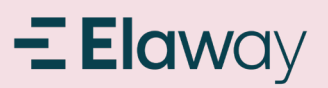

#### Registrere bruker Bilkraft

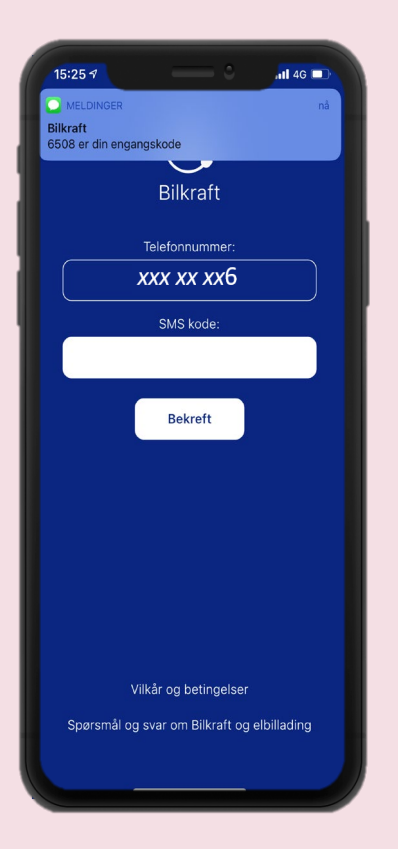

4. Kode mottatt på SMS

| 15:25 17  |                   | <b>ail 46 🗈</b>         |
|-----------|-------------------|-------------------------|
|           | Bilkraft          |                         |
|           | Telefonnummer:    |                         |
| ,         | <i>xx xx xx</i> 6 |                         |
|           | SMS kode:         |                         |
|           | 6508              |                         |
|           | Bekreft           |                         |
| 1         | 2<br>ABC          | 3<br>DEF                |
| 4<br>сні  | 5<br>јкі          | 6<br><sup>MN0</sup>     |
| 7<br>pars | 8<br>TUV          | 9<br><sup>w x y z</sup> |
| + * #     | 0                 | Ø                       |
|           |                   |                         |

5. Skriv inn kode og trykk Bekreft

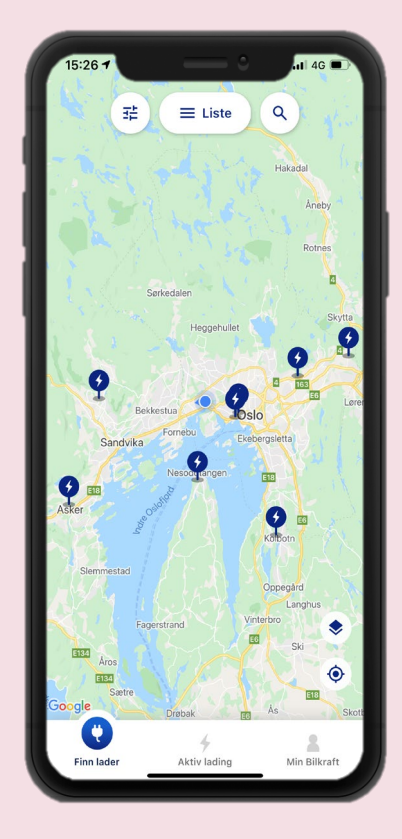

6. Velkommen til Bilkraft – Her finner du et ladenettverket som er tilgjengelig i appen.

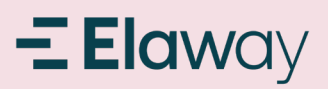

## Hvordan <u>starte</u> lading

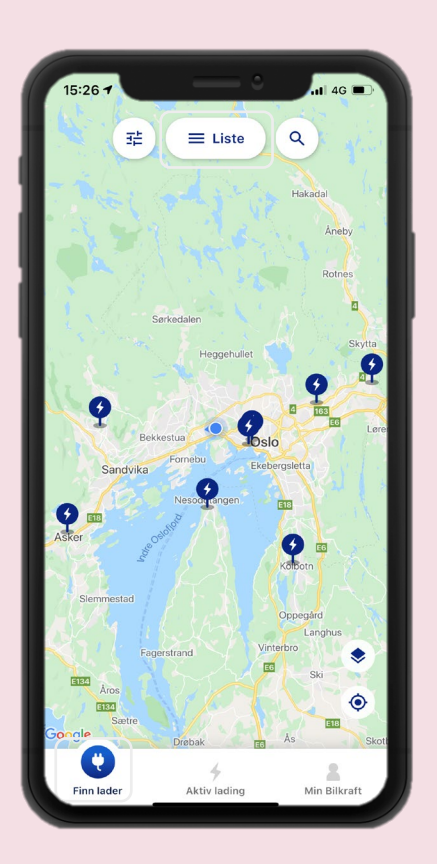

1. Trykk på «Finn lader» ikonet nederst til venstre i skjermbildet. Trykk så på «Liste» øverst på skjermen

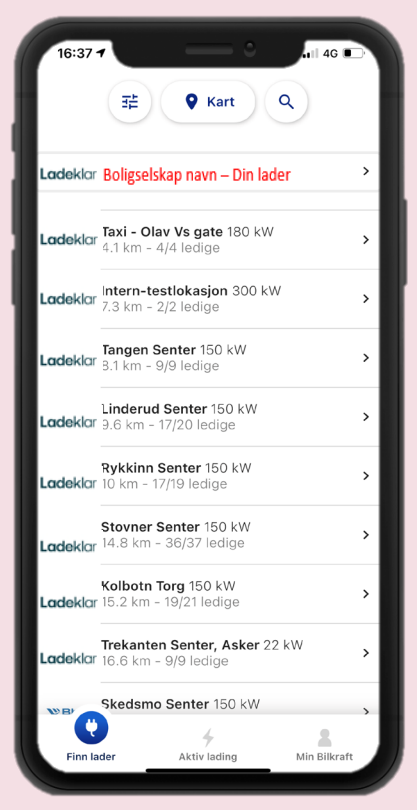

16:39

Cadeklar
Cadeklar
Cadeklar
Cadeklar
Cadeklar
Cadeklar
Cadeklar
Cadeklar
Cadeklar
Cadeklar
Cadeklar
Cadeklar
Cadeklar
Cadeklar
Cadeklar
Cadeklar
Cadeklar
Cadeklar
Cadeklar
Cadeklar
Cadeklar
Cadeklar
Cadeklar
Cadeklar
Cadeklar
Cadeklar
Cadeklar
Cadeklar
Cadeklar
Cadeklar
Cadeklar
Cadeklar
Cadeklar
Cadeklar
Cadeklar
Cadeklar
Cadeklar
Cadeklar
Cadeklar
Cadeklar
Cadeklar
Cadeklar
Cadeklar
Cadeklar
Cadeklar
Cadeklar
Cadeklar
Cadeklar
Cadeklar
Cadeklar
Cadeklar
Cadeklar
Cadeklar
Cadeklar
Cadeklar
Cadeklar
Cadeklar
Cadeklar
Cadeklar
Cadeklar
Cadeklar
Cadeklar
Cadeklar
Cadeklar
Cadeklar
Cadeklar
Cadeklar
Cadeklar
Cadeklar
Cadeklar
Cadeklar
Cadeklar
Cadeklar
Cadeklar
Cadeklar
Cadeklar
Cadeklar
Cadeklar
Cadeklar
Cadeklar
Cadeklar
Cadeklar
Cadeklar
Cadeklar
Cadeklar
Cadeklar
Cadeklar
Cadeklar
Cadeklar
Cadeklar
Cadeklar
Cadeklar
Cadeklar
Cadeklar
Cadeklar
Cadeklar
Cadeklar
Cadeklar
Cadeklar
Cadeklar
Cadeklar
Cadeklar
Cadeklar
Cadeklar
Cadeklar
Cadeklar
Cadeklar
Cadeklar
Cadeklar
Cadeklar
Cadeklar
C

2. Din ladestasjon vil ligge under navnet på ditt boligselskap. Boligselskapet vil ligge øverst i listen dersom du er i umiddelbar nærhet av din ladestasjon (krever at stedstjenester er aktivert på telefonen). Det er også mulig å søke etter boligselskap for å finne ladestasjon.

3. Trykk på din ladestasjon

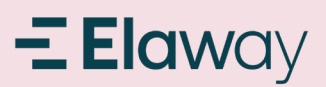

### Hvordan <u>starte</u> lading

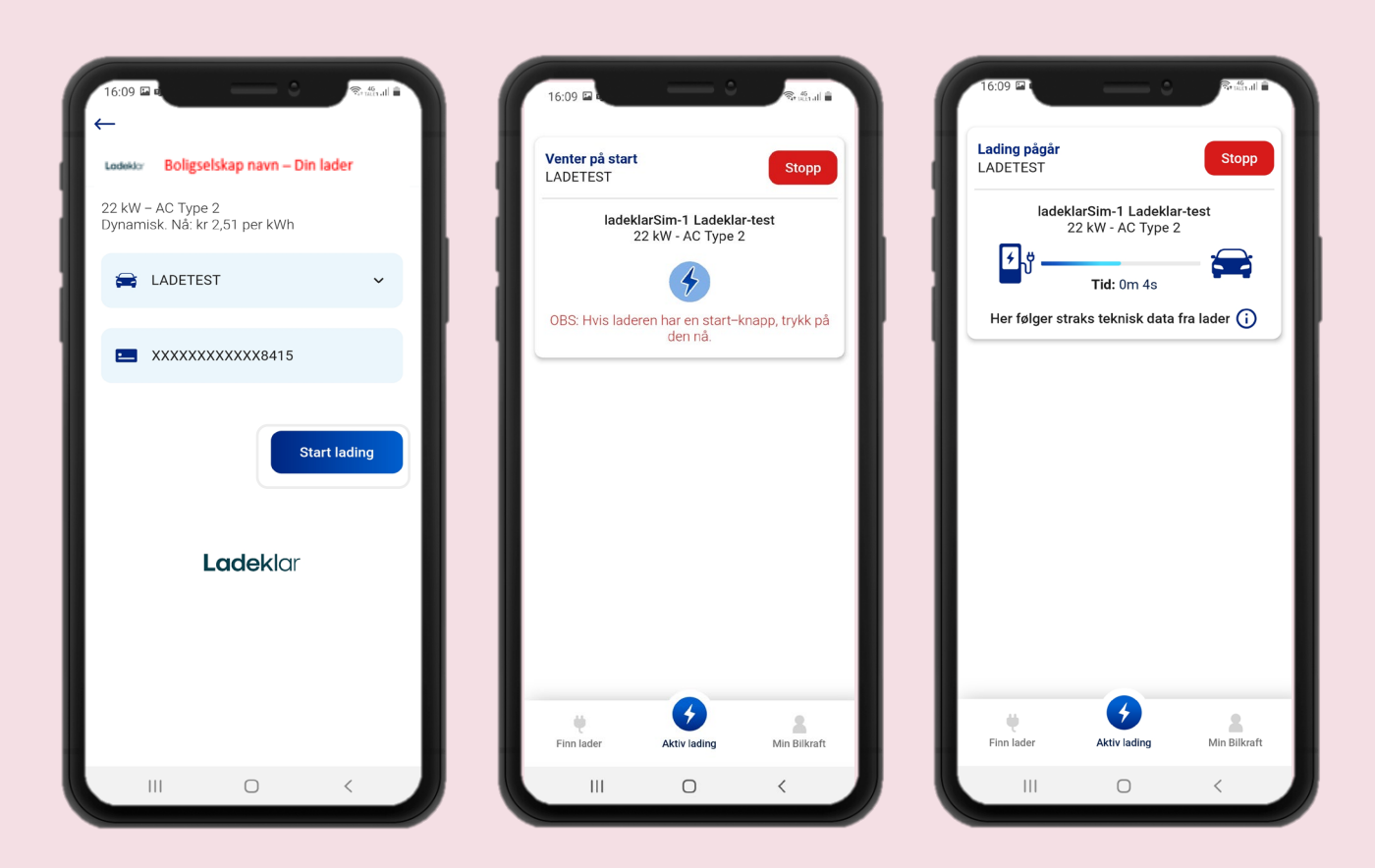

4. Trykk «Start lading» Obs. det må alltid ligge inne et betalingskort for å starte lading, selv om Ladeklar fakturer direkte i mange tilfeller.

5. Ladeøkten starter

6. Lading pågår

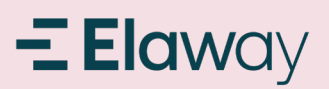

## Hvordan <u>stoppe</u> lading

| 16:10 🖬 🖬                       |                                        | \$ -46 all ∎          |
|---------------------------------|----------------------------------------|-----------------------|
| <b>Lading pågår</b><br>LADETEST |                                        | Stopp                 |
| ladekl<br>2                     | a <b>rSim-1 Ladel</b><br>2 kW - AC Typ | klar-test<br>e 2      |
| •່າດີ                           | <b>Tid:</b> 1m 17s                     | 30%)                  |
| i Ladedata                      |                                        | <u>Vis fullskjerm</u> |
| Effekt                          |                                        | Batteri               |
| <sup>80 kW</sup> 9              |                                        | 100%                  |
| 60 kW                           |                                        | 75%                   |
| 40 kW                           |                                        | 50%                   |
| 20 kW                           |                                        | 25%                   |
| 0 kW 16:10                      | 16:12 16:14                            | 16:16 <b>0%</b>       |
| Batterinivå:                    |                                        | 30 %                  |
| \$ Estimert pris                | s:                                     | i 48,59 kr            |
| ✤ Effekt:                       |                                        | 7,13 kW               |
| 💘 Levert energ                  | ji:                                    | 19,36 kWt             |
|                                 |                                        |                       |
|                                 | -                                      |                       |
| einn lader                      | Aktiv lading                           | Min Bilkraft          |
|                                 | idding                                 |                       |
| III                             | 0                                      | <                     |

7. Trykk på «Stopp lading» for å stoppe ladeøkten

| 16:1                                    | 0 🖬 🖏                                                                            |                             | Sathal 🖬                                                                                            |  |  |
|-----------------------------------------|----------------------------------------------------------------------------------|-----------------------------|----------------------------------------------------------------------------------------------------|--|--|
| Ladi<br>LAD                             | <b>ing pågår</b><br>DETEST                                                       |                             | Stopp                                                                                               |  |  |
|                                         | ladeklar<br>22 l                                                                 | Sim-1 Ladekl<br>W - AC Type | ar-test<br>2                                                                                        |  |  |
|                                         | <b>۶</b>                                                                         | <b>Fid:</b> 1m 24s          | 30%)                                                                                                |  |  |
|                                         | Sikker på at du vil stoppe<br>ladingen?                                          |                             |                                                                                                    |  |  |
|                                         |                                                                                  |                             |                                                                                                    |  |  |
|                                         | Avbryt                                                                           |                             | Stopp                                                                                               |  |  |
|                                         | Avbryt<br>Batterinivâ:                                                           |                             | Stopp<br>30 %                                                                                       |  |  |
| 0  <br>S                                | Avbryt<br>Batterinivå:<br>Estimert pris:                                         | •                           | Stopp<br>30 %<br>(i) 48,59 kr                                                                       |  |  |
| 0<br>\$<br>+                            | Avbryt<br>Batterinivå:<br>Estimert pris:<br>Effekt:                              |                             | 30 %<br>(1) 48,59 kr<br>7,13 kW                                                                     |  |  |
| □<br>\$<br>*                            | Avbryt<br>Batterinivå:<br>Estimert pris:<br>Effekt:<br>Levert energi:            | •                           | Stopp<br>30 %<br>(i) 48,59 kr<br>7,13 kW<br>19,36 kWt                                               |  |  |
| 1<br>5<br>7                             | Avbryt<br>Batterinivå:<br>Estimert pris:<br>Effekt:<br>Levert energi:            | 6                           | Stopp<br>30 %<br>() 48,59 kr<br>7,13 kW<br>19,36 kWt                                                |  |  |
| 5 I<br>4<br>4                           | Avbryt<br>Batterinivá:<br>Estimert pris:<br>Effekt:<br>Levert energi:            | <b>B</b><br>Aktiv Jarling   | Stopp<br>30 %<br>() 48,59 kr<br>7,13 kW<br>19,36 kWt                                                |  |  |
| C<br>S<br>Fin                           | Avbryt<br>Batterinivå:<br>Estimert pris:<br>Effekt:<br>Levert energi:            | Aktiv lading                | Stopp<br>30 %<br>(i) 48,59 kr<br>7,13 kW<br>19,36 kWt<br>19,36 kWt                                  |  |  |
| tin tin tin tin tin tin tin tin tin tin | Avbryt<br>Batterinivå:<br>Estimert pris:<br>Effekt:<br>Levert energi:<br>n lader | Aktiv lading                | Stopp<br>30 %<br>30 %<br>30 %<br>30 %<br>48,59 kr<br>7,13 kW<br>19,36 kWt<br>19,36 kWt<br>19,36 kWt |  |  |

8. Trykk på Stopp, nå vil ladeøkten stoppe

16:10 5. 46 al Stoppet LADETEST × ladeklarSim-1 Ladeklar-test 22 kW - AC Type 2 Lading fullført 46% Pris: kr 82.18 (i) Ladedata Vis fullskjerm Effekt Batteri 80 kW 100% 60 kW 75% 50% 40 kW 20 kW 25% 0 kW 0% O Ladetid totalt: 1min 🕴 Levert energi: 32,74 kWt Mer info (Ladehistorikk) → 4 ψ 2 Finn lader Aktiv lading Min Bilkraft Ш Ο <

> 9. Du vil nå se en oversikt over ladeøken som ble utført

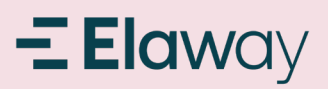

# Legge inn flere brukere på ladestasjon

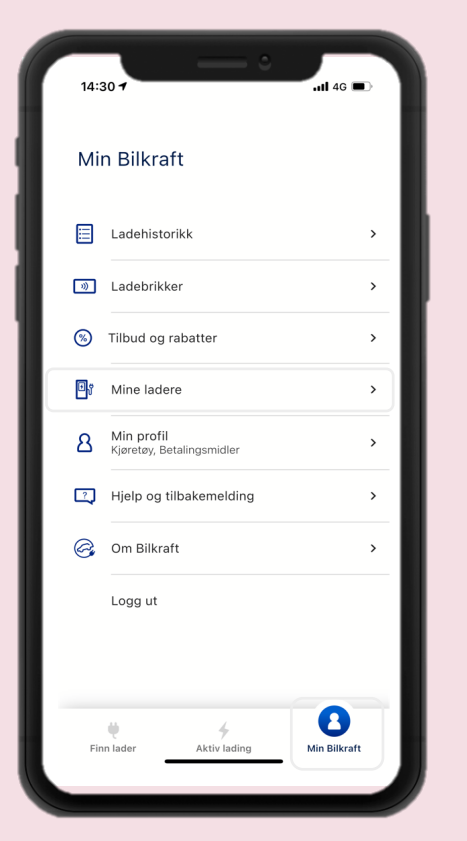

1. Trykk på «Min Bilkraft» nederst til høyre i skjermbildet. Trykk så på «Mine ladere»

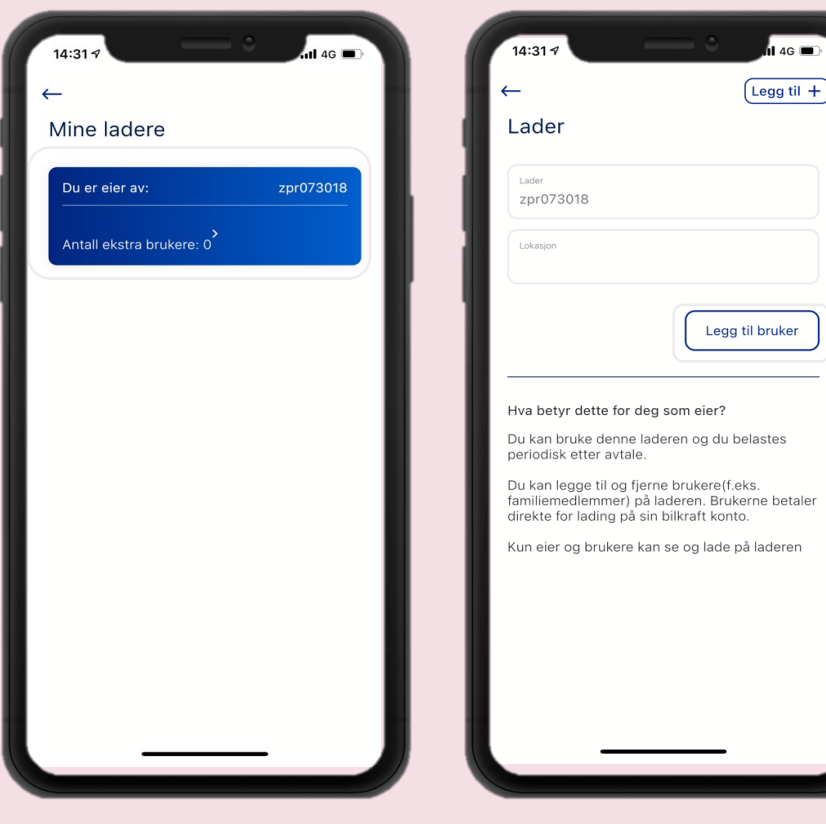

2. Trykk på ladestasjon du ønsker å legge til flere brukere 3. Trykk på «Legg til bruker» og følg instruksene på skjermen.

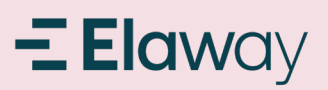

# Legge inn ladebrikke (RFID brikke)

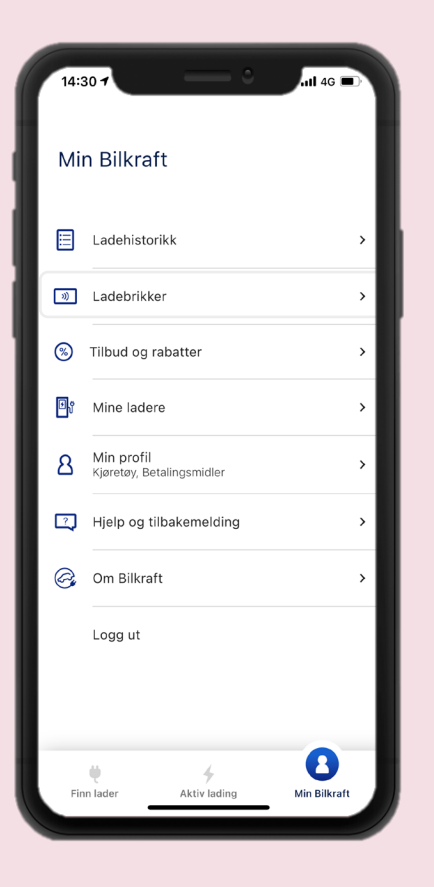

1. Trykk på Ladebrikker

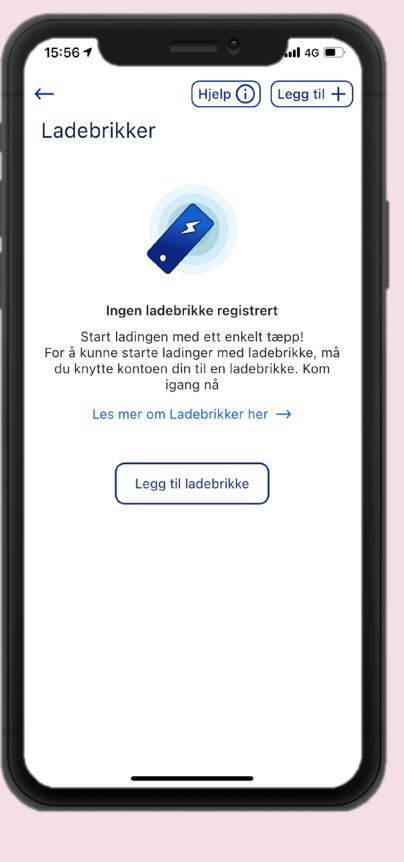

2. Trykk på Legg til ladebrikke for å knytte en ladebrikke til din bruker. Dette gjør at du ikke trenger å åpne appen Bilkraft hver gang for å starte og stoppe lading.

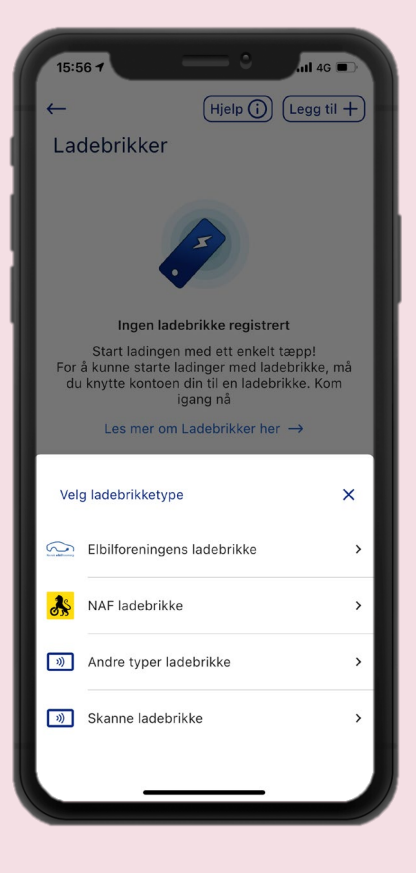

3. Velg type ladebrikke du vil legge inn. Hvis ladebrikken ikke har nummer synlig på baksiden, kan ladestasjonen scanne ladebrikke for å finne ladebrikke nr. for deg. Følg instrukser på skjermen